## **Wizard Installation Instructions**

1/2

**WORK IN PROGRESS** – Do not follow these instructions, we're in the middle of modifying them so they will **not be accurate**!

These are the installation instructions for those that wish to install the software using the wizard.

We recommend using this installation method over the alternate Zip package installation.

This method uses an *executable wizard* that you run from your *home* computer. Note that the wizard executable package (which will end in *.exe*) is meant to be executed "locally", you do **not** upload the entire file to your site.

Using the wizard package to install the software is more simple and easy compared to the Zip package, as using the wizard combines steps 3-5.

- 1. Create new MySQL database on your server. <
- 2. Download the fresh install wizard package from the Client area. The file should end in **.exe**, and the download will be labeled something similar to:

FULL INSTALL - WIZARD - CA - Version ### <

1. "**Double-click**" on the executable file that you have downloaded to your PC. You will see a box similar to the image below. Click "**Next**" to begin the installation process.

## IMAGE <

1. In the next window, you will need to accept the License Agreement in order to continue with the installation. Select "I accept the agreement" and then click "Next".

## IMAGE <

1. In the next step, the Wizard will perform the file transfer (FTP) process to your domain for you. Enter your FTP information into the fields and click the **"Browse"** button. Your host should provide you with the information necessary to FTP into the server.

## IMAGE <

- Run the web-based installation script located at **setup/index.php** using your favorite Internet browser. For example, if your site was *example.com*, you would run *example.com/setup/index.php* in your browser. It will guide you through all the steps. <</li>
- Once you have completed the setup script, follow the link on the last page to the admin panel and log into the admin for the first time. The admin user/pass will be set to the default of "admin", and "geodesic", respectfully. <</li>
- 3. When you log in for the first time, you will need to enter your license key. <
- 4. The software should now be installed. Enjoy! <

From: https://geodesicsolutions.org/wiki/ - Geodesic Solutions Community Wiki

Permanent link: https://geodesicsolutions.org/wiki/installation/wizard/start?rev=1236110000

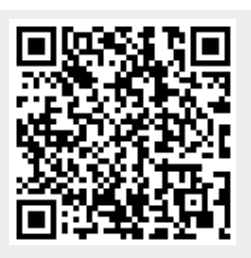

Last update: 2014/09/25 16:55